## ΟΔΗΓΙΕΣ ΥΠΟΒΟΛΗΣ ΦΟΡΜΑΣ ΑΞΙΟΛΟΓΗΣΗΣ ΚΑΙ ΛΗΨΗΣ ΒΕΒΑΙΩΣΗΣ ΠΑΡΑΚΟΛΟΥΘΗΣΗΣ ΓΙΑ ΤΟ ΟΛΟΚΛΗΡΩΜΕΝΟ ΠΛΗΡΟΦΟΡΙΑΚΟ ΣΥΣΤΗΜΑ ΑΚΣΗΣΗΣ ΔΡΑΣΤΗΡΙΟΤΗΤΩΝ ΚΑΙ ΕΛΕΓΧΩΝ (ΟΠΣ-ΑΔΕ)

Για να συνδεθείτε στην εφαρμογή στον σύνδεσμο <u>https://openbusiness.mindev.gov.gr/</u> επιλέγετε το κουμπί «Είσοδος με κωδικούς συστήματος».

| Eponetici Everor<br>Expensiti funcció Tarta | ΕΛΛΗΝΙΚΗ ΔΗΜΟΚΡΑΤΙΑ<br>ΥΠΟΥΡΓΕΙΟ<br>ΑΝΑΠΤΥΞΗΕ ΚΑΙ ΕΠΕΝΔΥΖΕΩΝ |
|---------------------------------------------|--------------------------------------------------------------|
| Καλως ήρθατε στο Ολοκληρωμένο Γ             | Ίληροφοριακό Σύστημα Άσκησης Δραστηριοτήτων και Ελέγχων      |
|                                             | εισόδος με ταχιςνέτ                                          |
| Απευθ                                       | θύνεται στους χρήστες των οικονομικών φορέων                 |
|                                             | εισοδος με κωδικούς<br>σύστηματος                            |
| Απευθύνεται στους                           | εξουσιοδοτημένους απο τη διοίκηση χρήστες του συστήματος     |
| Devi                                        | eloped by Υπουργείο Ανάπτυξης και Επενδύσεων                 |

Πληκτρολογείτε τα διαπιστευτήρια που σας έχουν σταλεί στη διεύθυνση email που έχει δηλωθεί κατά τη δημιουργία σας, σαν διαχειριστής ή χρήστης φορέα του συστήματος, και έπειτα επιλέγετε «Είσοδος».

|                           | ΕΛΑΗΝΙΚΗ ΔΗΜΟΚΡΑΤΙΑ<br>ΥΠΟΥΡΓΕΙΟ<br>ΑΝΑΠΤΥΞΗΣ ΚΑΙ ΕΠΕΝΔΥΣΕΩΝ |
|---------------------------|--------------------------------------------------------------|
| Ολοκληρωμένο Πληροφοριακό | ώστημα Άσκησης Δραστηριοτήτων και Ελέγχων (ΟΠΣ-ΑΔΕ)          |
| l l                       | ser                                                          |
|                           | •••••                                                        |
|                           | Μείνετε συνδεδεμένος                                         |
|                           | ΕΙΣΟΔΟΣ                                                      |
| Dev                       | loped by Υπουργείο Ανάπτυξης και Επενδύσεων                  |

Με το που εισέλθετε στο περιβάλλον χρήστη φορέα επιλέξτε από την μπάρα μενού αριστερά «Εκπαίδευση» και θα σας εμφανιστεί η φόρμα αξιολόγησης.

**Προσοχή**, σε περίπτωση που έχετε υποβάλλει αξιολόγηση στο παρελθόν δεν θα σας εμφανιστεί νέα φόρμα προς συμπλήρωση.

| A   | ναζήτηση                              | Εκπ                         | αίδευση                                                                       |                       |                |                          |                |                       |                           |  |
|-----|---------------------------------------|-----------------------------|-------------------------------------------------------------------------------|-----------------------|----------------|--------------------------|----------------|-----------------------|---------------------------|--|
| 0   | Άρχική Σελίδα                         | Τμήματ<br>Ημέρα:<br>Από: 09 | ιος Εκπαίδευσης: 24_10_2022_E2<br>Monday - 24/10/2022<br>h00 - Εώς: 15:00     |                       |                |                          |                |                       |                           |  |
| 0   | Εκπαίδευση                            | AEIO                        | ΑΞΙΟΛΟΓΗΣΗ ΣΕΜΙΝΑΡΙΟΥ ΕΚΠΑΙΔΕΥΣΗΣ                                             |                       |                |                          |                |                       |                           |  |
| EY  | Οι Εκκρεμότητες μου                   |                             | Σε ποιο βαθμό συμφωνείτε ή διαφωνείτε με τις ακόλουθες δηλώσεις;              |                       |                |                          |                |                       |                           |  |
| R   | Αιτήματα Χρηστών                      | A/A                         | Περιεχόμενα Σεμιναρίου                                                        | Συμφωνώ<br>Πλήρως (5) | Συμφωνώ<br>(4) | Ουδέτερο/<br>Αβέβαιο (3) | Διαφωνώ<br>(2) | Διαφωνώ<br>Πλήρως (1) | Δεν ξέρω/Δε<br>απαντώ (0) |  |
| P   | Έληγχοι Υ                             | 1                           | Το σεμινάριο πέτυχε τους αρχικούς του στόχους.                                | 0                     | 0              | 0                        | 0              | 0                     | 0                         |  |
| Er. | Εκκρεμότητες μη<br>ανατεθειμένες      | 2                           | Το υλικό που δόθηκε βελτίωσε την ικανότητα χρήσης.                            | 0                     | 0              | 0                        | 0              | 0                     | 0                         |  |
|     | Τοσποποίηση ενέονειας                 | 3                           | Το περιεχόμενο ήταν σωστά οργανωμένο.                                         | 0                     | 0              | 0                        | 0              | 0                     | 0                         |  |
| E.  | κατόπιν επιστροφής<br>από τη Διοίκηση | 4                           | Το σεμινάριο είχε ισορροπημένη σχέση μεταξύ της θεωρίας<br>και της πρακτικής. | 0                     | 0              | 0                        | 0              | 0                     | 0                         |  |
| E#  | Αναζήτηση Ενεργειών                   | 5                           | Το σεμινάριο είχε ομαλό εκπαιδευτικό<br>χρονοπρογραμματισμό.                  | 0                     | 0              | 0                        | 0              | 0                     | 0                         |  |

Όταν έχουν συμπληρωθεί όλα τα πεδία πατήστε στο κάτω μέρος της οθόνης το κουμπί «Υποβολή».

| A  | ναζήτηση                              | 11  | Ο εισηγητής απαντούσε τις ερωτήσεις και παρουσίαζε την<br>ερώτηση και την απάντηση στο τμήμα.       | 0                     | ۲              | 0                        | 0              | 0                     | 0                          |
|----|---------------------------------------|-----|----------------------------------------------------------------------------------------------------|-----------------------|----------------|--------------------------|----------------|-----------------------|----------------------------|
| 0  | Αρχική Σελίδα<br>Εκπαίδευση           | 12  | Ο εισηγητής ενθάρρυνε τη συμμετοχή των<br>εκπαιδευομένων.                                           | ۲                     | 0              | 0                        | 0              | 0                     | 0                          |
| E2 | Οι Εκκρεμότητες μου                   | A/A | Γενικά                                                                                              | Συμφωνώ<br>Πλήρως (5) | Συμφωνώ<br>(4) | Ουδέτερο/<br>Αβέβαιο (3) | Διαφωνώ<br>(2) | Διαφωνώ<br>Πλήρως (1) | Δεν ξέρω/Δεν<br>απαντώ (0) |
| E. | Αιτήματα Χρηστών                      | 13  | Το επίπεδο των συμμετεχόντων ήταν ομοιογενές.                                                       | 0                     | ۲              | 0                        | 0              | 0                     | 0                          |
| ₽  | Έλεγχοι 🗸                             | 14  | Η διάρκεια του σεμιναρίου ήταν η ενδεικνυόμενη.                                                     | 0                     | ۲              | 0                        | 0              | 0                     | 0                          |
| E. | Εκκρεμότητες μη<br>ανατεθειμένες      | 15  | Μπορώ να εφαρμόσω τις γνώσεις που απέκτησα στο<br>σεμινάριο, στο πρόγραμμα / σύστημα του Φορέα μου. | 0                     | 0              | ۲                        | 0              | 0                     | 0                          |
|    | Teomonoinan eximutar                  | 16  | Οι προαπαιτούμενες γνώσεις μου ήταν επαρκείς.                                                       | ۲                     | 0              | 0                        | 0              | 0                     | 0                          |
| E. | κατόπιν επιστροφής<br>από τη Διοίκηση | 17  | Γενικά, πιστεύω πως το σεμινάριο ήταν αποτελεσματικό<br>και χρήσιμο.                                | ۲                     | 0              | 0                        | 0              | 0                     | 0                          |
| E  | Αναζήτηση Ενεργειών                   |     |                                                                                                    |                       |                |                          |                |                       |                            |
| 2  | Πλησοιεσοίες                          | ANG | ОӨНКЕҮЕН АКҮРО ҮПОВОЛН                                                                              |                       |                |                          |                |                       |                            |

Μετά την υποβολή της αξιολόγησης μπορείτε να μεταβείτε στο πάνω μέρος της οθόνης δεξιά, όπου υπάρχει διαθέσιμη η βεβαίωση παρακολούθησής σας πατώντας το κουμπί «Λήψη βεβαίωσης παρακολούθησης». Η λήψη της βεβαίωσης θα γίνει σε μορφή pdf και είναι μη επεξεργάσιμη.

| Av                               | ναζήτηση                              | Εκπ<br>Τμήμο    | ταίδευση<br>πος Εκπαίδευσης: 24.10.2022.Ε2                                    |                       |                |                          |                |                       |                            |  |  |  |
|----------------------------------|---------------------------------------|-----------------|-------------------------------------------------------------------------------|-----------------------|----------------|--------------------------|----------------|-----------------------|----------------------------|--|--|--|
| 0                                | Άρχική Σελίδα                         | Ημέρα<br>Από: 0 | μμέρα: Monday - 24/10/2022<br>Από: 09:00 - Εώς: 15:00                         |                       |                |                          |                |                       |                            |  |  |  |
| 0                                | Εκπαίδευση                            | AEI             | ΑΞΙΟΛΟΓΗΣΗ ΣΕΜΙΝΑΡΙΟΥ ΕΚΠΑΙΔΕΥΣΗΣ                                             |                       |                |                          |                |                       |                            |  |  |  |
| <b>*</b>                         | Οι Εκκρεμότητες μου                   |                 | Σε ποιο βαθμό συμφωνείτε ή διαφωνείτε με τις ακόλουθες δηλώσεις;              |                       |                |                          |                |                       |                            |  |  |  |
| <b>*</b>                         | Αιτήματα Χρηστών                      | A/A             | Περιεχόμενα Σεμιναρίου                                                        | Συμφωνώ<br>Πλήρως (5) | Συμφωνώ<br>(4) | Ουδέτερο/<br>Αβέβαιο (3) | Διαφωνώ<br>(2) | Διαφωνώ<br>Πλήρως (1) | Δεν ξέρω/Δεν<br>απαντώ (0) |  |  |  |
|                                  | Έλεγχοι 🗸                             | 1               | Το σεμινάριο πέτυχε τους αρχικούς του στόχους.                                | ۲                     | 0              | 0                        | 0              | 0                     | 0                          |  |  |  |
| I۲.                              | Εκκρεμότητες μη<br>ανατεθειμένες      | 2               | Το υλικό που δόθηκε βελτίωσε την ικανότητα χρήσης.                            | ۲                     | 0              | 0                        | 0              | 0                     | 0                          |  |  |  |
|                                  | Τροποποίηση ενέργειας                 | 3               | Το περιεχόμενο ήταν σωστά οργανωμένο.                                         | 0                     | 0              | ۲                        | 0              | 0                     | 0                          |  |  |  |
| κατόπιν επιστρ<br>από τη Διοίκησ | κατόπιν επιστροφής<br>από τη Διοίκηση | 4               | Το σεμινάριο είχε ισορροπημένη σχέση μεταξύ της θεωρίας<br>και της πρακτικής. | 0                     | 0              | ۲                        | 0              | 0                     | 0                          |  |  |  |
| <b>≣</b> ≁                       | Αναζήτηση Ενεργειών                   | 5               | Το σεμινάριο είχε ομαλό εκπαιδευτικό<br>χρονοπρογραμματισμό.                  | 0                     | ۲              | 0                        | 0              | 0                     | 0                          |  |  |  |